Readme.txt

Notes on i4Client

After i4Client is installed, there should be a "Detective"-symbol in your System Tray (bottom right of your Windows screen).

To access the Setup, right-click on the icon.

To use the extended features of Query Optimizer, it is necessary that you identify the key that represents AS/400 ENTER. This is normally the bottom-right key on the non-numeric table.

For i4Client, the CTRL-Key as a stand-alone keystroke does not function. Please define the CTRL-ENTER key for this option.

For use with iExcelGen and i4Spool, it is necessary to fill the Machine Name, User and Passoword. This data is used to transfer files via FTP.

Please leave all fields in the "Transfer Settings" section blank. Instead, choose FTP-Method.

Worldwide

GOERING iSeries Solutions Keplerweg 19 76646 Bruchsal Germany support@goering.de

Americas

GOERING iSeries Solutions USA 8550 Haven Wood Trail Roswell, GA 30076 USA Fax +1 (630) 982 1259 support@goering.us